# Configurazione del supporto di più VLAN con Work Group Bridge (WGB)

# Sommario

| Introduzione                                                                                          |
|----------------------------------------------------------------------------------------------------|
| Prerequisiti                                                                                          |
| Requisiti                                                                                             |
| Componenti usati                                                                                      |
| Configurazione                                                                                        |
| WGB con più VLAN associate a un CAPWAP AP                                                             |
| Esempio di rete                                                                                       |
| Configurazione WLC                                                                                    |
| Configurazione WGB                                                                                    |
| Configurazione degli switch                                                                           |
| WGB con switch 802.1q dietro e VLAN multiple associate a un access point autonomo in modalità radice. |
| Esempio di rete                                                                                       |
| Configurazione punto di accesso principale                                                            |
| Configurazione WGB                                                                                    |
| Configurazione degli switch                                                                           |
| WGB senza switch in background e VLAN multiple associate a un AutonomousAP in modalità<br>radice.     |
| Esempio di rete                                                                                       |
| Configurazione punto di accesso principale                                                            |
| Configurazione WGB                                                                                    |
| Verifica                                                                                              |

# Introduzione

In questo documento viene spiegato come configurare un WGB in modo che supporti più VLAN (Virtual Local Area Network) in scenari diversi.

# Prerequisiti

### Requisiti

Cisco raccomanda la conoscenza di base di AireOS Wireless LAN Controller (WLC) e Access Point (AP) in configurazione in modalità autonoma.

### Componenti usati

- WLC v8.2
- Autonomous AP v15.3(3)JD4

- Controllo e provisioning dei punti di accesso wireless (CAPWAP)
- Compatibilità con lo switch 802.1q

Le informazioni discusse in questo documento fanno riferimento a dispositivi usati in uno specifico ambiente di emulazione. Su tutti i dispositivi menzionati nel documento la configurazione è stata ripristinata ai valori predefiniti. Se la rete è operativa, valutare attentamente eventuali conseguenze derivanti dall'uso dei comandi.

# Configurazione

### WGB con più VLAN associate a un CAPWAP AP

Nell'esempio viene spiegato come configurare un WGB che supporti più VLAN, associato a un CAPWAP. Il punto di accesso può essere in modalità locale o in modalità ponte (Mesh). Per questo scenario, è necessario che il WGB sia collegato a uno switch che supporta 802.1q. In caso contrario, il WGB non può supportare più VLAN. Nell'esempio, il WGB è collegato a uno switch Cisco 3560.

Se lo switch non supporta 802.1q, tutti i client verranno assegnati alla VLAN nativa.

In questo esempio, la porta WGB è assegnata alla VLAN 210 e i client collegati allo switch dietro la porta WGB sono assegnati alla VLAN 2601 e alla VLAN 2602.

Il WLC deve inoltre avere interfacce dinamiche configurate che appartengono alla vlan del client. Nell'esempio, il WLC deve avere interfacce dinamiche sulle VLAN 2601, 2602 e 2610.

Esempio di rete

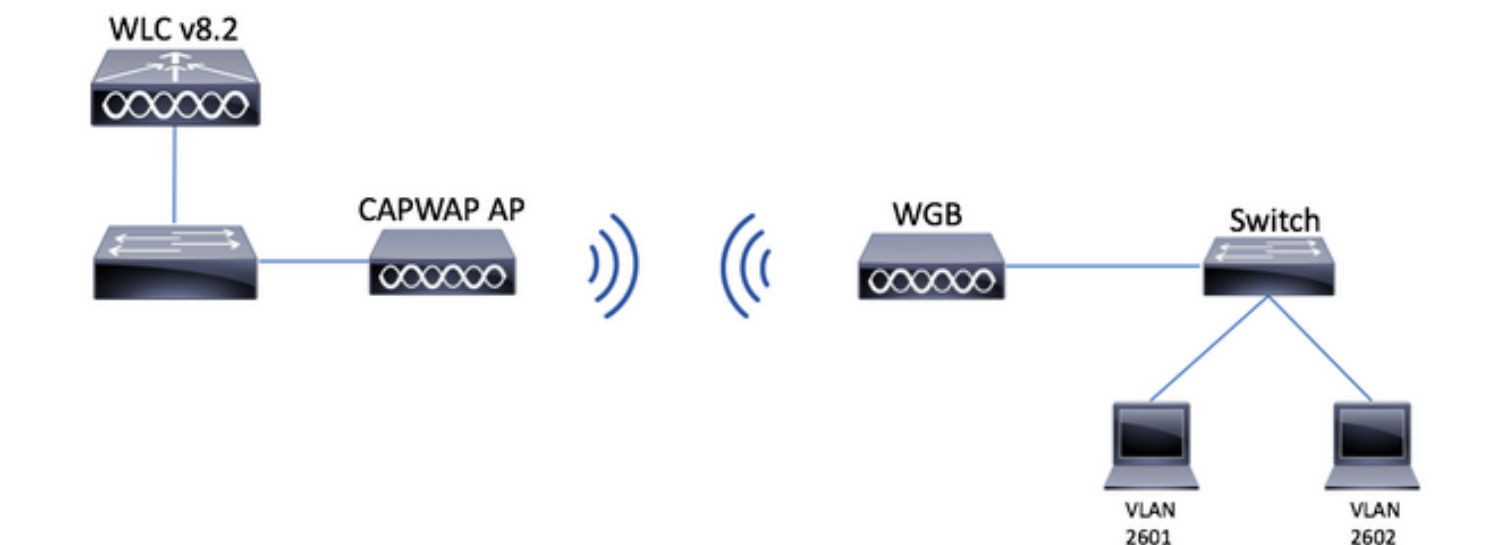

Configurazione WLC

Passaggio 1. Aprire l'interfaccia grafica dell'utente (GUI) del WLC e selezionare CONTROLLER > Interfacce per verificare le interfacce dinamiche attualmente configurate sul WLC.Se le vlan

richieste non sono già state configurate, fare clic su New (Nuova) e aggiungere quelle necessarie.

| սիսիս            |                          |                 |               |                |                       |              | Save Configuration   Ping | Logout   Refresh |
|------------------|--------------------------|-----------------|---------------|----------------|-----------------------|--------------|---------------------------|------------------|
| CISCO            | MONITOR WLANS CONTROLLER | WIRELESS        | SECURITY MANA | GEMENT COM     | MANDS HELP FEEDBAG    | ск           |                           | n Home           |
| Controller       | Interfaces               |                 |               |                |                       |              | Entries 1 - 3 of 3        | New              |
| General          |                          |                 |               |                |                       |              |                           |                  |
| Icons            | Interface Name           | VLAN Identifier | IP Address    | Interface Type | Dynamic AP Management | IPv6 Address |                           |                  |
| Inventory        | management               | 2601            | 172.1         | Static         | Enabled               | 2001:        |                           |                  |
| Interfaces       | virtual                  | N/A             | 192.0.2.1     | Static         | Not Supported         |              |                           |                  |
| Interface Groups | <u>v' 2000</u>           | 2               |               | Dynamic        | Disabled              |              |                           |                  |

| սիսիս            |           |               |         |          |          |            | Save Cor          | nfiguratio | n   <u>P</u> ing   Lo | gout   <u>R</u> efresh      |
|------------------|-----------|---------------|---------|----------|----------|------------|-------------------|------------|-----------------------|-----------------------------|
| cisco            | MONITOR   | <u>W</u> LANs |         | WIRELESS | SECURITY | MANAGEMENT | C <u>O</u> MMANDS | HELP       | FEEDBACK              | <mark>∩</mark> <u>H</u> ome |
| Controller       | Interface | s > New       |         |          |          |            |                   |            | < Back                | Apply                       |
| General          | Interface | Name          | vlan210 |          |          |            |                   |            |                       |                             |
| Icons            | VLAN Id   |               | 210     |          |          |            |                   |            |                       |                             |
| Inventory        |           |               |         |          |          |            |                   |            |                       |                             |
| Interfaces       |           |               |         |          |          |            |                   |            |                       |                             |
| Interface Groups |           |               |         |          |          |            |                   |            |                       |                             |

### Immettere le informazioni sull'interfaccia

Interfaces > Edit

< Back Apply

#### **General Information**

| Interface Name | vlan210           |
|----------------|-------------------|
| MAC Address    | 80:e8:6f:02:6a:60 |

#### Configuration

| Guest Lan          |      |
|--------------------|------|
| Quarantine         |      |
| Quarantine Vlan Id | 0    |
| NAS-ID             | none |

#### **Physical Information**

| Port Number             | 1        |
|-------------------------|----------|
| Backup Port             | 0        |
| Active Port             | 0        |
| Enable Dynamic AP Manag | gement 🔲 |

#### **Interface Address**

| VLAN Identifier 210 |  |
|---------------------|--|
| IP Address ip-addr  |  |
| Netmask net-mask    |  |
| Gateway gw          |  |

#### **DHCP Information**

| Primary DHCP Server   | optional-dhcp |
|-----------------------|---------------|
| Secondary DHCP Server |               |

Nota: se il WLC ha il LAG (Link Aggregation) abilitato, non è possibile selezionare un numero di porta.

Passaggio 2. Selezionare WLAN > Crea nuovo > Vai.

| ،، ،،، ،،<br>cısco                                         | MONITOR            | <u>C</u> ONTROLLER | WIRELESS        | <u>S</u> ECURITY   | M <u>A</u> NAGEMENT | C <u>O</u> MMANDS | HE <u>L</u> P | <u>F</u> EEDBACK |  |
|------------------------------------------------------------|--------------------|--------------------|-----------------|--------------------|---------------------|-------------------|---------------|------------------|--|
| WLANS                                                      | WLANs              |                    |                 |                    |                     |                   |               |                  |  |
| <ul> <li>WLANS</li> <li>WLANS</li> <li>Advanced</li> </ul> | Current Filter: No | ne [ <u>Cha</u>    | nge Filter] [Cl | <u>ear Filter]</u> |                     |                   | Create Ne     | w 🗸 Go           |  |

Passaggio 3. Scegliere un nome per il SSID e il profilo, quindi fare clic su Applica.

| V | /LANs > New  |              | < Back | Apply |
|---|--------------|--------------|--------|-------|
|   | Туре         | WLAN ~       |        |       |
|   | Profile Name | profile-name |        |       |
|   | SSID         | SSID-name    |        |       |
|   | ID           | 2 ~          |        |       |

CLI:

> config wlan create <id> <profile-name> <ssid-name>

Passaggio 4. Assegnare la VLAN nativa del WGB alla WLAN

| WLANs   | > Edit 'w      | ab-tst'              |                                  | -                         |                    |                    |
|---------|----------------|----------------------|----------------------------------|---------------------------|--------------------|--------------------|
|         |                | <u></u>              |                                  |                           |                    |                    |
| Genera  | al Secur       | ity QoS              | Policy-Map                       | ping Adv                  | anced              |                    |
|         |                |                      |                                  |                           |                    |                    |
| Profile | e Name         | wgb-                 | tst                              |                           |                    |                    |
| Туре    |                | WLA                  | N                                |                           |                    |                    |
| SSID    |                | wgb-                 | tst                              |                           |                    |                    |
| Statu   | S              | E                    | nabled                           |                           |                    |                    |
| Secur   | rity Policies  | [ <b>WP</b><br>(Modi | A2][Auth(802<br>fications done u | .1X)]<br>nder security ta | ab will appear aft | er applying the ch |
| Radio   | Policy         | All                  | \$                               |                           |                    |                    |
| Inter   | face/Interface | vlar                 | 210                              |                           |                    |                    |
| Group   | p(G)           | Viai                 | 210 🗸                            |                           |                    |                    |

Passaggio 5. Assegnare la chiave già condivisa utilizzata da WGB per l'associazione all'SSID.

Selezionare Sicurezza > Layer 2 > Gestione delle chiavi di autenticazione. Selezionare PSK e immettere la password.

| cisco    | MONITOR WLANS CONTROLLER WIRELESS SECURITY MANAGEMENT COMMANDS HELP FEEDBACK                                                                                                    |
|----------|----------------------------------------------------------------------------------------------------|
| WLANs    | WLANs > Edit 'wgb-tst'                                                                                                    |
| VLANs    | General Security QoS Policy-Mapping Advanced                                                                                                    |
| Advanced | Layer 2 Layer 3 AAA Servers PMF Disabled \$ WPA+WPA2 Parameters                                                                                                    |
|          | WPA Policy     Image: Constraint of the second second |
|          | OSEN Policy  Authentication Key Management 12                                                                                                    |
|          | 802.1X Enable<br>CCKM Enable<br>PSK Ø Enable                                                                                                    |
|          | FT 802.1X Enable<br>FT PSK Enable                                                                                                    |
|          | PSK Format     ASCII \$       wPA gtk-randomize State     Disable \$                                                                                                    |

Passaggio 6. Verificare che la WLAN abbia Aironet IE abilitato, altrimenti WGB non sarà in grado di associarla.

| /LANs > E               | dit 'wgb-t               | st'     |                |             |       |
|-------------------------|--------------------------|---------|----------------|-------------|-------|
| General                 | Security                 | QoS     | Policy-Mapping | Advanced    |       |
| Allow AA                | A Override               |         | Enabled        |             | DHCP  |
| Coverage Hole Detection |                          | Enabled |                | DHCP        |       |
| Enable S                | ession Timeout           |         |                |             |       |
| Aironet I               | E                        |         | Enabled        |             | DHCP  |
| Diagnost                | ic Channel <sup>18</sup> |         | Enabled        |             | OEAP  |
| Override                | Interface ACL            |         | IPv4 None \$   | IPv6 None 🕈 | Split |
| Layer2 A                | cl                       |         | None 🕈         |             |       |

Nota: nell'esempio, l'SSID usa la sicurezza WPA2/PSK. Per configurare la WLAN con un metodo di sicurezza più avanzato, come WPA2/802.1x, consultare il seguente collegamento: <u>autenticazione 802.1x con PEAP, ISE 2.1 e WLC 8.3</u>

Passaggio 7. Abilitare il WLC al supporto di più VLAN da un WGB

>config wgb vlan enable

**Configurazione WGB** 

Passaggio 1. Aggiungere le sottointerfacce necessarie per ciascuna VLAN. Nell'esempio, le VLAN 210 (native), 2601 e 2602 vengono aggiunte alla configurazione WGB.

WGB# config t WGB# interface dotllradio 0.210 WGB# encapsulation dotlq 210 native WGB# interface dotllradio 0.2601 WGB# encapsulation dotlq 2601 WGB# bridge-group 21 WGB# interface dotllradio 0.2602 WGB# encapsulation dotlq 2602 WGB# bridge-group 22 WGB# interface dotllradio 1.210 WGB# interface dotllradio 1.210 WGB# interface dotllradio 1.2601 WGB# interface dotllradio 1.2601 WGB# encapsulation dotlq 2601 WGB# bridge-group 21 WGB# interface dotllradio 1.2602

```
WGB# encapsulation dot1g 2602
WGB# bridge-group 22
WGB# interface gigabit 0.210
WGB# encapsulation dot1q 210 native
WGB# interface gigabit 0.2601
WGB# encapsulation dot1q 2601
WGB# bridge-group 21
WGB# interface gigabit 0.2602
WGB# encapsulation dot1g 2602
WGB# bridge-group 22
```

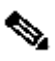

Nota: il gruppo di bridge di sottointerfacce 2601 e 2602 è 21 e 22, poiché l'intervallo valido per i gruppi di bridge è compreso tra 1 e 255.

Nota: il gruppo di bridge per la sottointerfaccia 210 non è specificato perché quando la VLAN nativa viene assegnata a una sottointerfaccia, assegna automaticamente il gruppo di bridge 1

Passaggio 2. Creare I'SSID (Service Set Identifier).

In questo esempio l'SSID utilizza WPA2/PSK. Se è necessario che WGB venga associato a un SSID con un metodo di protezione più avanzato come WPA2/802.1x, è possibile consultare questo collegamento:

Esempio di configurazione dei bridge per gruppi di lavoro con autenticazione PEAP

WGB# config t WGB# dot11 ssid wgb-tst WGB# vlan 210 WGB# authentication open WGB# authentication key-management wpa version 2 WGB# infrastructure-ssid WGB# wpa-psk ascii 0 cisco123

Passaggio 3. Aggiungere il SSID all'interfaccia utilizzata per l'associazione al CAPWAP AP.

In questo passaggio viene inoltre impostato l'access point come bridge di gruppi di lavoro con il comando station-role workgroup-bridge.

Nota: nell'esempio, il WGB utilizza l'interfaccia da 2,4 GHz per l'associazione al CAPWAP AP. Se si desidera che il WGB venga associato all'interfaccia da 5 GHz, aggiungere questa configurazione all'interfaccia Dot11Radio1.

WGB# config t WGB# interface Dot11Radio0 WGB# encryption vlan 210 mode ciphers aes-ccmp WGB# ssid WGB-tst WGB# station-role workgroup-bridge

Passaggio 4. Abilitare la funzione WGB Unified VLAN.

Questo comando consentirà al WGB di informare il WLC in cui la VLAN sui client deve essere assegnata.

```
WGB# config t
WGB# workgroup-bridge unified-vlan-client
```

Configurazione degli switch

Passaggio 1. Creare le VLAN.

SW# config t SW# vlan 210, 2601, 2602

Passaggio 2. Configurare la porta a cui è collegato il WGB.

```
SW# config t
SW# interface <interface-id>
SW# switchport mode trunk
SW# switchport trunk native vlan 210
SW# switchport trunk allowed vlan 210, 2601, 2602
```

Passaggio 3. Assegnare le interfacce su cui i client sono collegati alla VLAN necessaria.

```
SW# config t
SW# interface <interface-id>
SW# switchport mode access
SW# switchport access vlan <vlan-id>
```

WGB con switch 802.1q dietro e VLAN multiple associate a un access point

autonomo in modalità radice.

Esempio di rete

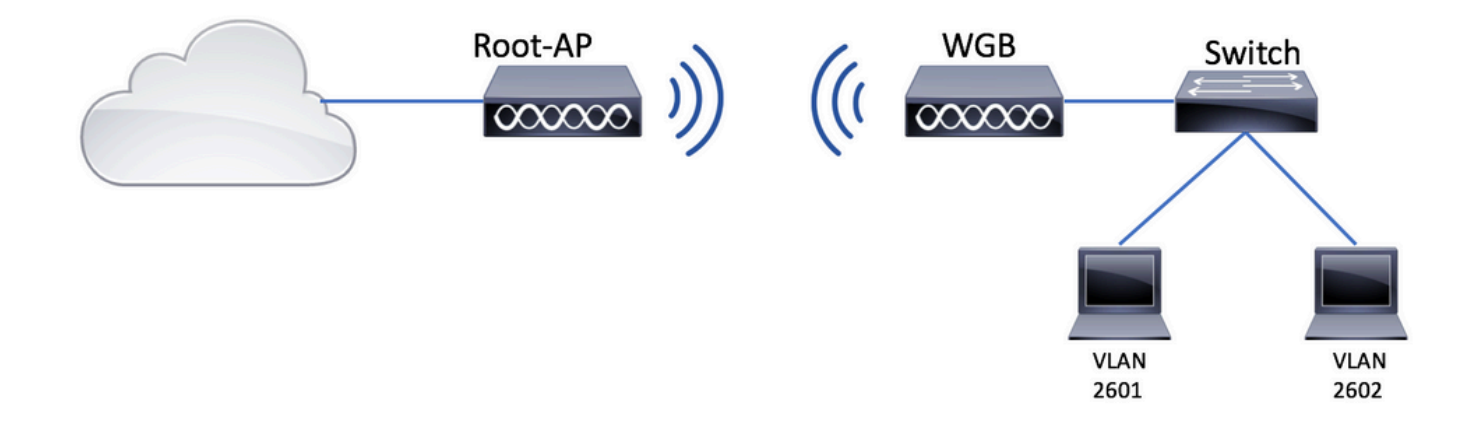

Configurazione punto di accesso principale

Passaggio 1. Aggiungere le sottointerfacce necessarie per ciascuna VLAN.

Nell'esempio, le VLAN 210 (native), 2601 e 2602 vengono aggiunte alla configurazione dell'access point radice come indicato nel passaggio 1 del protocollo <u>WGB con più VLAN associate a una</u> <u>configurazione CAPWAP - WGB.</u>

Passaggio 2. Creare I'SSID (Service Set Identifier).

In questo esempio il SSID utilizza WPA2/PSK. Se è necessario configurare l'access point radice con un SSID con un metodo di sicurezza più avanzato, come WPA2/802.1x, è possibile consultare questo collegamento:

Configurazione di SSID e VLAN su access point autonomi

Root-AP# config t Root-AP# dot11 ssid WGB-tst Root-AP# vlan 210 Root-AP# authentication open Root-AP# authentication key-management wpa version 2 Root-AP# infrastructure-ssid Root-AP# wpa-psk ascii 0 cisco123

Passaggio 3. Aggiungere il SSID all'interfaccia che verrà utilizzata dall'access point radice per trasmettere il SSID.

Nota: nell'esempio, il Root-AP usa l'interfaccia da 2,4 GHz per trasmettere il SSID. Se è necessario che il Root-AP lo trasmetta con l'interfaccia da 5 GHz, aggiungere questa configurazione all'interfaccia Dot11Radio1.

Root-AP# config t Root-AP# interface Dot11Radio0 Root-AP# encryption vlan 210 mode ciphers aes-ccmp Root-AP# ssid WGB-tst Root-AP# infrastructure-client Root-AP# no shut

Il comando infrastructure-client permette all'access point radice di rispettare l'assegnazione della VLAN che i WGB hanno per i propri client cablati. Senza questo comando, l'access point radice assegnerà tutti i client alla VLAN nativa.

Configurazione WGB

Passaggio 1. Aggiungere le sottointerfacce necessarie per ciascuna VLAN.

Nell'esempio, le VLAN 210 (native), 2601 e 2602 vengono aggiunte alla configurazione dell'access point radice come indicato nel passaggio 1 del protocollo <u>WGB con più VLAN associate a una</u> configurazione CAPWAP - WGB.

Passaggio 2. Creare I'SSID (Service Set Identifier).

In questo esempio l'SSID utilizza WPA2/PSK. Se è necessario che WGB venga associato a un SSID con un metodo di protezione più avanzato, ad esempio WPA2/802.1x, è possibile consultare il seguente collegamento:

Esempio di configurazione dei bridge per gruppi di lavoro con autenticazione PEAP

WGB# config t WGB# dot11 ssid WGB-tst WGB# vlan 210 WGB# authentication open WGB# authentication key-management wpa version 2 WGB# infrastructure-ssid WGB# wpa-psk ascii 0 cisco123

Passaggio 3. Aggiungere il SSID all'interfaccia utilizzata per l'associazione al CAPWAP AP.

In questo passaggio viene inoltre impostato l'access point come bridge di gruppi di lavoro con il comando station-role workgroup-bridge.

Nota: nell'esempio, il WGB utilizza l'interfaccia da 2,4 GHz per l'associazione al CAPWAP AP. Se si desidera che il WGB venga associato all'interfaccia da 5 GHz, aggiungere questa configurazione all'interfaccia Dot11Radio1.

WGB# config t WGB# interface Dot11Radio0 WGB# encryption vlan 210 mode ciphers aes-ccmp WGB# ssid WGB-tst WGB# station-role workgroup-bridge WGB# no shut

Configurazione degli switch

È possibile seguire la stessa configurazione per lo switch su <u>WGB con più VLAN associate a un</u> <u>CAPWAP AP.</u>

WGB senza switch in background e VLAN multiple associate a un access point autonomo in modalità radice.

Questo esempio consente a WGB di utilizzare 2 VLAN diverse (native e un'altra). Se si devono avere più di due VLAN, è necessario aggiungere uno switch 802.1q compatibile con WGB e collegare i client a tale switch. Quindi, seguire le istruzioni su <u>WGB con switch 802.1q dietro e più</u> <u>VLAN associate a un access point autonomo in modalità radice</u>.

Esempio di rete

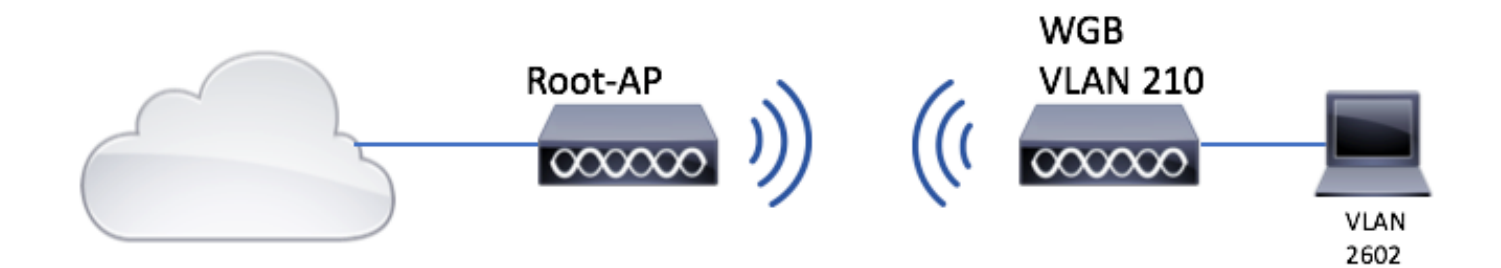

Configurazione punto di accesso principale

Passaggio 1. Aggiungere le sottointerfacce necessarie per ciascuna VLAN.

La configurazione delle sottointerfacce è simile a quella del passo 1 del <u>WGB con più VLAN</u> <u>associate a una configurazione CAPWAP AP - WGB</u>, ma in questo caso è necessario configurare solo la VLAN 210 (nativa) e la VLAN 2602 (VLAN client).

Passaggio 2. Creare I'SSID (Service Set Identifier).

In questo esempio il SSID utilizza WPA2/PSK. Se è necessario configurare l'access point radice con un SSID con un metodo di sicurezza più avanzato, come WPA2/802.1x, è possibile consultare questo collegamento:

Configurazione di SSID e VLAN su access point autonomi

Root-AP# config t Root-AP# dot11 ssid WGB-tst Root-AP# vlan 210 Root-AP# authentication open Root-AP# authentication key-management wpa version 2 Root-AP# infrastructure-ssid Root-AP# wpa-psk ascii 0 cisco123

Passaggio 3. Aggiungere il SSID all'interfaccia che verrà utilizzata dall'access point radice per trasmettere il SSID.

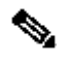

Nota: nell'esempio, il Root-AP usa l'interfaccia da 2,4 GHz per trasmettere il SSID. Se è necessario che il Root-AP lo trasmetta con l'interfaccia da 5 GHz, aggiungere questa configurazione all'interfaccia Dot11Radio1.

```
Root-AP# config t
Root-AP# interface Dot11Radio0
Root-AP# encryption vlan 210 mode ciphers aes-ccmp
Root-AP# ssid WGB-tst
Root-AP# infrastructure-client
Root-AP# no shut
```

Il comando client-infrastruttura consente all'access point radice di rispettare l'assegnazione della VLAN che i WGB hanno per i propri client cablati. Senza questo comando, il punto di accesso radice assegna tutti i client alla VLAN nativa.

Configurazione WGB

Passaggio 1. Aggiungere le sottointerfacce necessarie per ciascuna VLAN. Nell'esempio, le VLAN 210 (native) e 2601 vengono aggiunte alla configurazione WGB.

La configurazione delle sottointerfacce è la stessa di guella visualizzata in Passaggio 1 di WGB con più VLAN associate a un CAPWAP AP AP - configurazione WGB, ma in questo caso sarà sufficiente configurare la VLAN 210 (nativa) e la VLAN 2602 (VLAN client).

Passaggio 2. Creare I'SSID (Service Set Identifier).

In questo esempio l'SSID utilizza WPA2/PSK. Se è necessario che WGB venga associato a un

SSID con un metodo di protezione più avanzato, ad esempio WPA2/802.1x, è possibile consultare il seguente collegamento:

Esempio di configurazione dei bridge per gruppi di lavoro con autenticazione PEAP

WGB# config t WGB# dot11 ssid WGB-tst WGB# vlan 210 WGB# authentication open WGB# authentication key-management wpa version 2 WGB# infrastructure-ssid WGB# wpa-psk ascii 0 cisco123

Passaggio 3. Aggiungere il SSID all'interfaccia utilizzata per l'associazione al CAPWAP AP.

In questo passaggio viene inoltre impostato l'access point come bridge di gruppi di lavoro con il comando station-role workgroup-bridge.

Nota: nell'esempio, il WGB utilizza l'interfaccia da 2,4 GHz per l'associazione al CAPWAP AP. Se si desidera che il WGB venga associato all'interfaccia da 5 GHz, aggiungere questa configurazione all'interfaccia Dot11Radio1.

```
WGB# config t
WGB# interface Dot11Radio0
WGB# encryption vlan 210 mode ciphers aes-ccmp
WGB# ssid WGB-tst
WGB# station-role workgroup-bridge
WGB# no shut
```

Passaggio 4. Specificare la VLAN client.

```
WGB# config t
WGB# workgroup-bridge client-vlan 2601
```

## Verifica

Eseguire questo comando per verificare che WGB sia associato all'access point radice e che quest'ultimo sia in grado di visualizzare i client cablati connessi dietro l'access point WGB:

#### WGB# show dot11 associations

802.11 Client Stations on Dot11Radio0:

SSID [WGB-tst] :

| MAC Address    | IP address    | IPV6 address | Device        | Name    | Par |
|----------------|---------------|--------------|---------------|---------|-----|
| 00eb.d5ee.da70 | 200.200.200.4 | ::           | ap1600-Parent | Root-AP | -   |

Root-AP# show dot11 associations

802.11 Client Stations on Dot11Radio0:

SSID [WGB-tst] :

| MAC Address    | IP address    | IPV6 address | Device     | Name | Par |
|----------------|---------------|--------------|------------|------|-----|
| 0035.1ac1.78c7 | 206.206.206.2 | ::           | WGB-client | -    | 00f |
| 00f6.6316.4258 | 200.200.200.3 | ::           | WGB        | WGB  | sel |

### Informazioni su questa traduzione

Cisco ha tradotto questo documento utilizzando una combinazione di tecnologie automatiche e umane per offrire ai nostri utenti in tutto il mondo contenuti di supporto nella propria lingua. Si noti che anche la migliore traduzione automatica non sarà mai accurata come quella fornita da un traduttore professionista. Cisco Systems, Inc. non si assume alcuna responsabilità per l'accuratezza di queste traduzioni e consiglia di consultare sempre il documento originale in inglese (disponibile al link fornito).